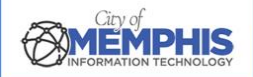

# CoM False Alarm Management System

# **Citizen Portal: Login Instructions**

# Step 1. Need a Username and Password

Navigate to <u>City of Memphis FAMS Citizen Portal</u>. On the Citizen portal's homepage, click View Demo or "Need Username and Password?"

#### Homepage

| MEMPHIS CITY OF MEMPHIS, TENNESSEE<br>False Alarm Reduction Program |                                             |
|---------------------------------------------------------------------|---------------------------------------------|
| <text><text><text><text></text></text></text></text>                | Need Username<br>and Password?<br>View Demo |

## 1.a. View Demo

Click View Demo under Need Username and Password to watch a short video with instructions for requesting your username and password.

#### Demo

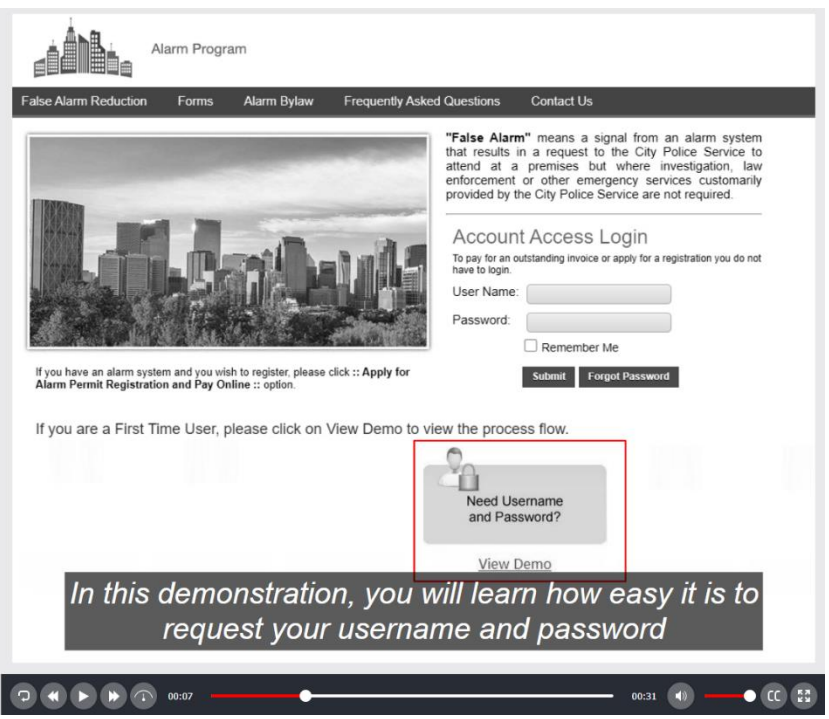

## 1.b. Request a Username and Password

On the homepage, click Need Username and Password? to make your request. Type your Account Number (Permit Number) and enter the Verification Code on the screen. Click Email Username and Password. Click OK on Email has been sent successfully.

#### **Click Email Username and Password**

| → C 😁 product.cityalarmpermit.co                                                                                                    | m/FAMSCitizen/Memphis/NeedLoginPassword.htm                                                                                                    |                     | ☆  |         |          |
|----------------------------------------------------------------------------------------------------|----------------------------------------------------------------------------------------------------|---------------------|----|---------|----------|
|                                                                                                    | NEED USER LOGIN PASSWORD                                                                                                    |                     |    |         |          |
|                                                                                                    | If you need your user name and password, complete the details<br>below. The user name and password will be sent to the registered<br>email address.                                                                                                    |                     |    |         |          |
|                                                                                                    | Account Number<br>(Permit Number) *                                                                                                    |                     |    |         |          |
|                                                                                                    | Verification Code *                                                                                                    |                     |    |         |          |
|                                                                                                    | Email User name and Password Cancel                                                                                                    |                     |    |         |          |
|                                                                                                    |                                                                                                    |                     |    |         |          |
|                                                                                                    |                                                                                                    |                     |    |         |          |
|                                                                                                    |                                                                                                    |                     |    |         |          |
| City of Memphis - False Ala                                                                                                    | rm Reduction Program   PO BOX 178, MEMPHIS, TN, 38101-0178, Phone: 901-636-6380, FAX: 901-636-6381                                                                                                    | I                   |    |         |          |
| City of Memphis - False Al<br>Disclaimer: Every effort is ma                                                                                      | rm Reduction Program   PO BOX 178, MEMPHIS, TN, 38101-0178, Phone: 901-636-6380, FAX: 901-636-6381<br>de to ensure that the data is accurate, verified, and up-to-date. However, data is accurate within 72 hours, excluding week                                                                                                    | ends and holidays.  |    |         |          |
| City of Memphis - False Al<br>Disclaimer: Every effort is ma                                                                                      | rm Reduction Program   PO BOX 178, MEMPHIS, TN, 38101-0178, Phone: 901-636-6380, FAX: 901-636-6381<br>le to ensure that the data is accurate, verified, and up-to-date. However, data is accurate within 72 hours, excluding week                                                                                                    | kends and holidays. |    |         |          |
| City of Memphis - False Ala<br>Disclaimer: Every effort is ma<br>CKOK<br>Account Registration   City of M × +                                     | rm Reduction Program   PO BOX 178, MEMPHIS, TN, 38101-0178, Phone: 901-636-6380, FAX: 901-636-6381<br>de to ensure that the data is accurate, verified, and up-to-date. However, data is accurate within 72 hours, excluding week                                                                                                    | ends and holidays.  |    | _       | Ð        |
| City of Memphis - False Ala<br>Disclaimer: Every effort is ma                                                                                     | rm Reduction Program   PO BOX 178, MEMPHIS, TN, 38101-0178, Phone: 901-636-6380, FAX: 901-636-6381<br>de to ensure that the data is accurate, verified, and up-to-date. However, data is accurate within 72 hours, excluding week                                                                                                    | eends and holidays. | \$ | -<br>ភា | Ð        |
| City of Memphis - False Ala<br>Disclaimer: Every effort is ma<br>CKOK<br>Account Registration   City of M × +<br>→ C 😋 product.cityalarmpermit.co | rm Reduction Program   PO BOX 178, MEMPHIS, TN, 38101-0178, Phone: 901-636-6380, FAX: 901-636-6381<br>de to ensure that the data is accurate, verified, and up-to-date. However, data is accurate within 72 hours, excluding week<br>m/FAMSCitizen/Memphis/NeedLoginPassword.htm                                                                                                    | ends and holidays.  | \$ | -<br>Đ  | 0        |
| City of Memphis - False Ald<br>Disclaimer: Every effort is ma<br>CKOK<br>Account Registration   City of M × +<br>→ C S product.cityalarmpermit.co | rm Reduction Program   PO BOX 178, MEMPHIS, TN, 38101-0178, Phone: 901-636-6380, FAX: 901-636-6381<br>de to ensure that the data is accurate, verified, and up-to-date. However, data is accurate within 72 hours, excluding week<br>n/FAMSCitizen/Memphis/NeedLoginPassword.htm<br>product.cityalarmpermit.com says                                                                                                    | rends and holidays. | ☆  | -<br>ว  | 0        |
| City of Memphis - False Ala<br>Disclaimer: Every effort is ma<br>CKOK<br>Account Registration   City of M × +<br>→ C ⊊ product.cityalarmpermit.co | rm Reduction Program   PO BOX 178, MEMPHIS, TN, 38101-0178, Phone: 901-636-6380, FAX: 901-636-6381<br>de to ensure that the data is accurate, verified, and up-to-date. However, data is accurate within 72 hours, excluding week<br>n/FAMSCitizen/Memphis/NeedLoginPassword.htm<br>product.cityalarmpermit.com says<br>Email has been sent successfully.                                                                                                    | kends and holidays. | ☆  | -<br>5  | 0        |
| City of Memphis - False Al<br>Disclaimer: Every effort is ma<br>CKOK<br>Account Registration   City of M × +<br>→ C ♀5 product.cityalarmpermit.co | rm Reduction Program   PO BOX 178, MEMPHIS, TN, 38101-0178, Phone: 901-636-6380, FAX: 901-636-6381<br>de to ensure that the data is accurate, verified, and up-to-date. However, data is accurate within 72 hours, excluding week<br>n/FAMSCitizen/Memphis/NeedLoginPassword.htm<br>NE product.cityalarmpermit.com says<br>Email has been sent successfully.                                                                                                    | ends and holidays.  | ☆  | -<br>Đ  | đ        |
| City of Memphis - False Ala<br>Disclaimer: Every effort is ma<br>CKOK<br>Account Registration   City of M × +<br>→ C ♀ product.cityalarmpermit.co | rm Reduction Program   PO BOX 178, MEMPHIS, TN, 38101-0178, Phone: 901-636-6380, FAX: 901-636-6381<br>de to ensure that the data is accurate, verified, and up-to-date. However, data is accurate within 72 hours, excluding week<br>n/FAMSCitizen/Memphis/NeedLoginPassword.htm<br>NE product.cityalarmpermit.com says<br>Email has been sent successfully.                                                                                                    | kends and holidays. | ☆  | -<br>Đ  | 0        |
| City of Memphis - False Ald<br>Disclaimer: Every effort is ma<br>CKOK<br>Account Registration   City of M × +<br>→ C ♀ product.cityalarmpermit.co | In Reduction Program   PO BOX 178, MEMPHIS, TN, 38101-0178, Phone: 901-636-6380, FAX: 901-636-6381<br>de to ensure that the data is accurate, verified, and up-to-date. However, data is accurate within 72 hours, excluding week<br>m/FAMSCitizen/Memphis/NeedLoginPassword.htm<br>In product.cityalarmpermit.com says<br>Email has been sent successfully.<br>If you need your user name and password, complete the details<br>below. The user name and password will be sent to the registered<br>email address.                                                                                                    | eends and holidays. | \$ | -<br>5  | 0        |
| City of Memphis - False Al<br>Disclaimer: Every effort is ma<br>CKOCK<br>Account Registration   City of M × +<br>→ C ♀ product.cityalarmpermit.co | rm Reduction Program   PO BOX 178, MEMPHIS, TN, 38101-0178, Phone: 901-636-6380, FAX: 901-636-6381<br>de to ensure that the data is accurate, verified, and up-to-date. However, data is accurate within 72 hours, excluding week<br>n/FAMSCitizen/Memphis/NeedLoginPassword.htm<br>n/FAMSCitizen/Memphis/NeedLoginPassword.htm<br>Product.cityalarmpermit.com says<br>Email has been sent successfully.<br>If you need your user name and password, complete the details<br>below. The user name and password will be sent to the registered<br>email address.<br>Account Number 500003                                                                                           | ends and holidays.  | ☆  | Ð       | 8        |
| City of Memphis - False At<br>Disclaimer: Every effort is ma<br>CKOK<br>Caccount Registration   City of M × +<br>→ C S product.cityalarmpermit.co | rm Reduction Program   PO BOX 178, MEMPHIS, TN, 38101-0178, Phone: 901-636-6380, FAX: 901-636-6381<br>de to ensure that the data is accurate, verified, and up-to-date. However, data is accurate within 72 hours, excluding week<br>n/FAMSCitizen/Memphis/NeedLoginPassword.htm<br>NE product.cityalarmpermit.com says<br>Email has been sent successfully.<br>If you need your user name and password, complete the details<br>below. The user name and password will be sent to the registered<br>email address.<br>Account Number 500003<br>(Permit Number) * 500003<br>Help Text:Enter the verification code you see on the screen.                                           | rends and holidays. | ¢  | -<br>Đ  | 8        |
| City of Memphis - False Ald<br>Disclaimer: Every effort is ma<br>CKOK<br>Account Registration   City of M × +<br>→ C ♀ product.cityalarmpermit.co | m Reduction Program   PO BOX 178, MEMPHIS, TN, 38101-0178, Phone: 901-636-6380, FAX: 901-636-6381<br>te to ensure that the data is accurate, verified, and up-to-date. However, data is accurate within 72 hours, excluding week<br>n/FAMSCitizen/Memphis/NeedLoginPassword.htm<br>mediate been sent successfully.                                                                                                    | ends and holidays.  | ☆  | -<br>Đ  |          |
| City of Memphis - False Ald<br>Disclaimer: Every effort is ma<br>Account Registration   City of M X +<br>→ C S product.cityalarmpermit.co         | m Reduction Program   PO BOX 178, MEMPHIS, TN, 38101-0178, Phone: 901-636-6380, FAX: 901-636-6381<br>te to ensure that the data is accurate, verified, and up-to-date. However, data is accurate within 72 hours, excluding week<br>n/FAMSCitizen/Memphis/NeedLoginPassword.htm<br>n/FAMSCitizen/Memphis/NeedLoginPassword.htm<br>NE product.cityalarmpermit.com says<br>Email has been sent successfully.<br>If you need your user name and password, complete the details<br>below. The user name and password will be sent to the registered<br>email address.<br>Account Number; 500003<br>Help Text:Enter the verification code you see on the screen.<br>Verification Code * | l                   | 文  | -<br>5  |          |
| City of Memphis - False Al<br>Disclaimer: Every effort is ma<br>CKOK<br>Account Registration   City of № × +<br>→ C                               | mr Reduction Program   PO BOX 178, MEMPHIS, TN, 38101-0178, Phone: 901-636-6380, FAX 901-636-6380<br>the to ensure that the data is accurate, verified, and up-to-date. However, data is accurate within 72 hours, excluding week<br>m/FAMSCitizen/Memphis/NeedLoginPassword.htm                                                                                                    | rends and holidays. | *  | -<br>Đ  | <b>a</b> |

City of Memphis - False Alarm Reduction Program | PO BOX 178, MEMPHIS, TN, 38101-0178, Phone: 901-636-6380, FAX: 901-636-6381 Disclaimer: Every effort is made to ensure that the data is accurate, verified, and up-to-date. However, data is accurate within 72 hours, excluding weekends and holidays.

## 1.c. Username and Password Login Details

You will receive an email from <u>MetroAlarms@Memphistn.gov</u> thanking you for registering and your username and password.

# Step 2. Account Access Login

On the homepage, type your username or permit number and password into the field. Then click Submit to complete logging in.

### **Account Access Login**

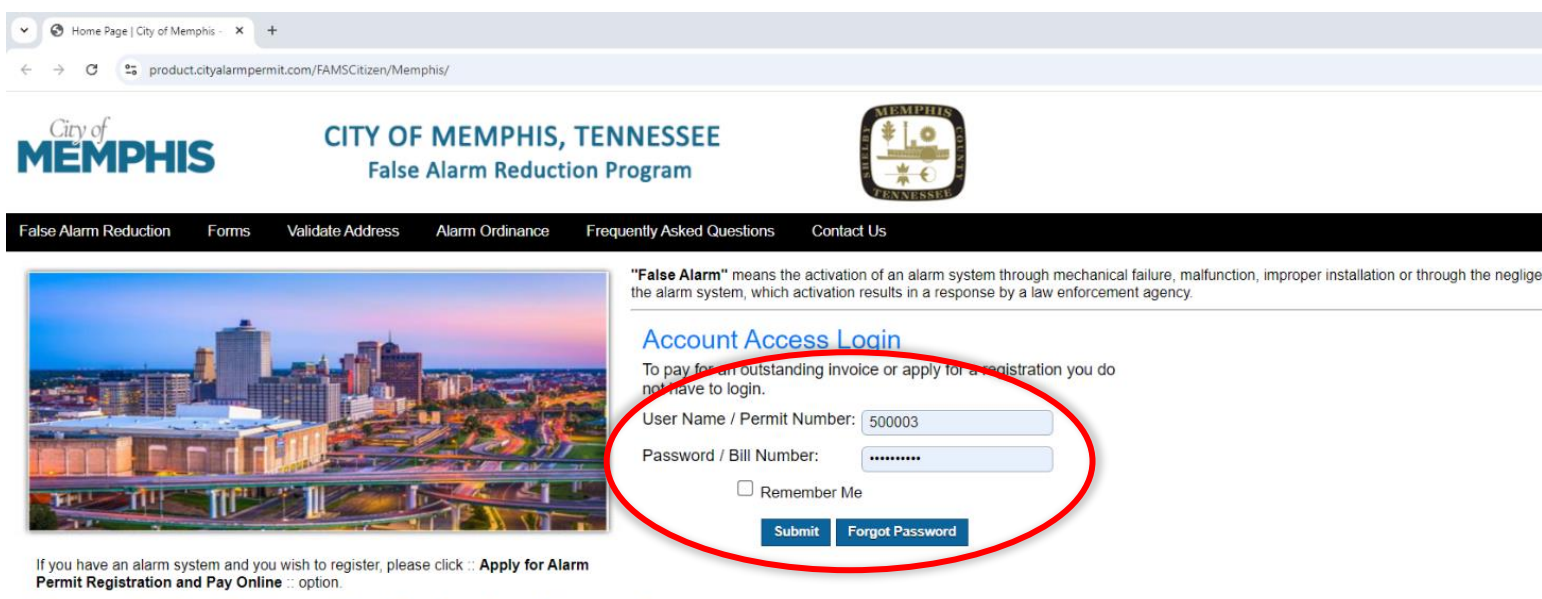

If you are a First Time User, please click on View Demo to view the process flow.